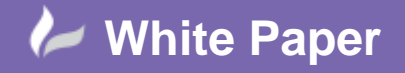

Reference: Leave Blank] September 2016 Guide by Miles Nicholson

## **How To Fix Overlapping Wires / Lines**

## **AutoCAD Electrical 2017**

Depending on how you draw wires, you may have drawn wires made up of segments. Whilst this has no detriment to the intelligence of AutoCAD Electrical, it can be deemed as aesthetically untidy. This can also happen in vanilla AutoCAD with duplicated or overlapping lines.

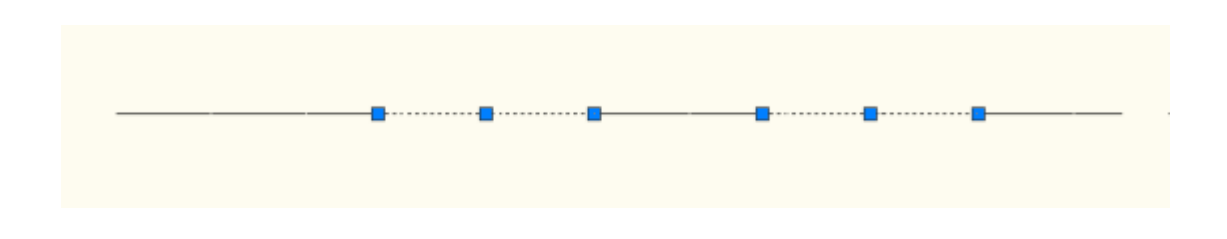

There is a great command in AutoCAD that will sort this issue out.

|           | A Delete Duplicate Objects                                                                                                    | ×                 |
|-----------|----------------------------------------------------------------------------------------------------|-------------------|
|           | Cbject Comparison Settings<br>Tolerance: 0.000001<br>Egnore object property:<br>Color                                                       | s<br>rency        |
|           | Options Optimize segments within polylines Interpret polyline segment within                                                                |                   |
|           | Do not break polylines Combine co-linear objects that partially ove Combine co-linear objects when aligned env Maintain associative objects | erlap<br>d to end |
|           | DK Can                                                                                                    | el lineo          |
| Select OK |                                                                                                    |                   |
|           |                                                                                                    |                   |
|           |                                                                                                    |                   |

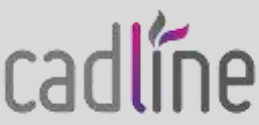

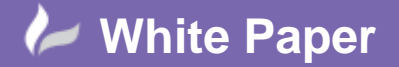

Reference: Leave Blank] September 2016 Guide by Miles Nicholson

cadlíne

Page **2** of **2** 

The command can also be run from the command prompt (where the  $\leftarrow$  1s a carriage return):

-OVERKILL ALL<sup>\_\_\_</sup> \_\_ \_\_

The wire will now be one segment only.

## This utility can also be run as a batch process on your entire project.

Create a text file called OVERKILL.SCR (without a TXT extension) Type the following as the text (where the  $\leftarrow'$  Is a carriage return):

| -OVERKILLမ<br>ALLမ<br>မ<br>နာ<br>Save the file                               |
|------------------------------------------------------------------------------|
| Select the <i>Project</i> Ribbon Tab > Utilities                             |
| Select 🗹 Run Command Script File                                             |
| Select <i>Browse</i>                                                         |
| Paste in the OVERKILL.SCR file, that you've just created, into the directory |
| Select the file                                                              |
| Select OK                                                                    |
| Select O Project                                                             |
| Select OK                                                                    |
| Select Do All                                                                |
| Select ok again if prompted to Save the current drawing                      |
|                                                                              |

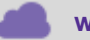

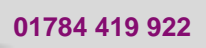

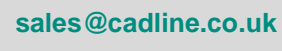